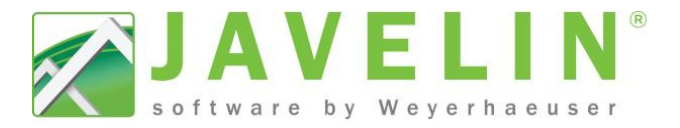

## **Hanger Selection Preferences**

Get the correct hanger from Javelin quickly and easily the first time without forcing a selection for each connection. The easiest way to force a hanger selection in Javelin is to use the Install pricing. This allows you set priority and the install price does not get reported on any of Javelin's reports.

## Steps:

 Open Material Manager (MM); this can be done in Javelin via the Setup menu or outside of Javelin via Windows Start menu. Materials Manager > Material Categories... click on the Metal Connector tab Change the Country to "Canada". Now select all of the connectors (pick first item in the list and hold down the

the connectors (pick first item in the list and hold down the shift key then pick the last item)

 Click Group Pricing button set the Install Price to \$999 replacing all existing pricing.

| Group Pricing                                           |                |      |         |      |                |        | 2    |
|---------------------------------------------------------|----------------|------|---------|------|----------------|--------|------|
| Selected Items I<br>Install Price<br>List price<br>Both | Pricing String | ▼ to | Replace | ▼ Se | ected items by | 999.00 | ¢    |
|                                                         |                |      |         |      | ОК             | Ca     | ncel |

In this example we are going setup the database to select an IUS connector then an ITT connector.

3. Use the Series filter and select IUS from the list. This will only display IUS connector in the list. Select all (pick first item in the list and hold down the shift key then pick the last item) of the IUS connectors and set the Install Price to \$0.01 by Clicking the Group Pricing button, change the Install Price, Replace, 0.01 - click OK

| roup Pricing                                            |                |      |         |                   |       | ×     |
|---------------------------------------------------------|----------------|------|---------|-------------------|-------|-------|
| Selected items F<br>Install Price<br>List price<br>Both | Pricing String | • to | Replace | Selected items by | þ.01  | ÷     |
|                                                         |                |      |         | ОК                | ] [ 0 | uncel |

 Change the Series filter to ITT and Select all (pick first item in the list and hold down the shift key then pick the last item) of the ITT connectors and set the Install Price to \$0.02 by Clicking the Group Pricing button, change the Install Price, Replace, 0.02 - click OK.

BusinessLink <u>File Edit View</u> <u>Setup</u> <u>T</u>ools Javelin v440445 ነ 🧰 📂 🛛 Schemes. Configuration Editor \* Building Styles... Database Administrator Javelin Materials Manager Templates. Libraries.. Report Designer -Customers Back Program Settings. Materials Manager Search programs and file Q Software Activati Material Categ Sheet Material Metal Connectors Odd Size Sh Metal Co Lat Price Instal Price Incention Market Acoles ALL ALL @ Canada (P) USA Select Al Inv On ct Al Inv Off Help OK Cancel erial Cate Sheet Material ter Film IUS. ALL 🖯 USA 🛛 Canada Select Al Inv On No with Inv Off Help OK Cancel

Keep repeating this until all of your connectors have a value in the install price. For items that don't really have a preference just put the List Price in the Installed Price this way the system will select the most economical.

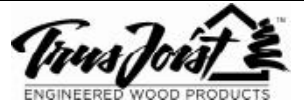

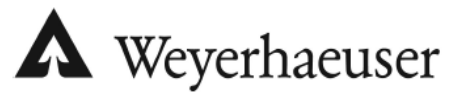

## Efficiency Tip 13007

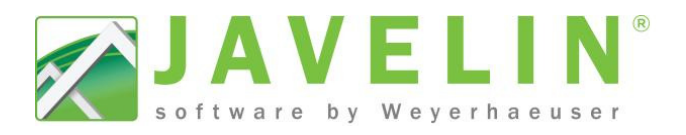

- 5. Once all of your connectors have a preference close Materials Manager and Javelin, for these changes to take effect in the database.
- 6. Start Javelin up and go to Settings > Schemes... (Any old File you will need to make the same change in Edit > Job Properties...) Job Settings > Design: Connector Design

| 🖻 🔒 Job Settings                 | 🔯 🏖 21 🕵 🛯 🖷 🗌                                                    |                                                 |                     | Сору                 |  |  |  |  |
|----------------------------------|-------------------------------------------------------------------|-------------------------------------------------|---------------------|----------------------|--|--|--|--|
| Adjust Roof Member Options       | Scheme Information                                                |                                                 |                     |                      |  |  |  |  |
| Corde                            | Scheme Name                                                       | iLevel CAN (Sin                                 | npson Strong-Tie)   | If set to NO - this  |  |  |  |  |
| E Coostsuction Datal Sumbols: Ma | E Consider List Settings                                          |                                                 |                     | If set to NO - this  |  |  |  |  |
| Construction Datal Symbols: Ma   | Framing Hanger Connectors                                         | iLevel CAN (Sin                                 | npson) (Connectors) | limit the selection  |  |  |  |  |
| Design Building Code Settings    | Consider All Connector Models                                     | Yes                                             | 4                   | the consider list ab |  |  |  |  |
| Design: Connector Design         | E Connector Selection Preferences                                 |                                                 |                     |                      |  |  |  |  |
| - (Sutern)                       | Connector Design Options                                          | Design All Floor                                | s & Roofs           |                      |  |  |  |  |
| I AND CAN IS MANY STREET         | Overwrite Existing Designs                                        | False                                           | ( COSTAN            | 1920 000             |  |  |  |  |
| il evel USA (Smoson Smoo         | Joist-Joist Sort Order                                            | Most Economic                                   | al Set to           | Most                 |  |  |  |  |
| i level USA (USP Structural      | Joist-Beam Sort Order                                             | Most Economic                                   | al Econor           | nical to             |  |  |  |  |
| Developming                      | Beam-Beam Sort Order                                              | Most Economic                                   | al use n            | ricing               |  |  |  |  |
| Design: General Honorices        | Other Sort Order                                                  | Most Economic                                   | al 4 use p          | inding               |  |  |  |  |
| Detal Serbol                     | Price Sorting Selection                                           | Installed Price                                 |                     |                      |  |  |  |  |
| 12 Elican                        | Number Returned                                                   | ALL                                             |                     |                      |  |  |  |  |
| E End Outr                       | Consolidate Connectors Column Display Make cure this is set to Is |                                                 |                     |                      |  |  |  |  |
| P. El Grove                      | Suppress Connection Display                                       | No                                              | Plake Sure uns      | is sec to mistair    |  |  |  |  |
| 2 P Hatch Legend                 | Suppress Label Display                                            | Suppress Label Display No Price or all the char |                     |                      |  |  |  |  |
| E Pit Hatch Pattern              | Suppress Level Display                                            | No                                              | made in MM          | will not work.       |  |  |  |  |
| C ish Information                | Suppress Connector Solution Display                               | No                                              |                     |                      |  |  |  |  |
| 1 Jakala                         | Suppress Connector Type Display                                   | No                                              |                     |                      |  |  |  |  |
|                                  | Suppress Design Method Display                                    | No                                              |                     |                      |  |  |  |  |
| 2 I word Sat Sumbol              | Suppress Inventory Display                                        | No                                              |                     |                      |  |  |  |  |
| E A Leader                       | Suppress List Price Display                                       | No                                              |                     |                      |  |  |  |  |
| The Line                         | Suppress Install Price Display                                    | No                                              |                     |                      |  |  |  |  |
| C H Model: 3D Dimensions         | Suppress Top Nailing/Fasteners Display                            | No                                              |                     |                      |  |  |  |  |
| E H Model Dimensions             | Suppress Face Nailing/Supporting/Faste                            | ne No                                           |                     |                      |  |  |  |  |
| Model: Material Learth Douarde   | Suppress Member Nailing/Supported/Fas                             | str No                                          |                     |                      |  |  |  |  |
| 12 Note                          | Suppress Supported Member Type Displ                              | ay No                                           |                     |                      |  |  |  |  |
| B Output: DXF/DWG                | Suppress Supporting Member Type Disp                              | la No                                           |                     |                      |  |  |  |  |
| 🖲 🖲 Output: Layout Material List | Scheme Name                                                       |                                                 |                     |                      |  |  |  |  |
| Output: Layout Sheets            | Name of the Scheme                                                |                                                 |                     |                      |  |  |  |  |
| D.P. Cutrut I avail Notas        |                                                                   |                                                 |                     |                      |  |  |  |  |

End results will improve selection of the correct hanger based on the installed price and much less editing after design the connectors.

| Note: If | you   | see   | duplicate  | hangers    | in    | а  | consider  | list, | this  | is | due   | to  | USA   | and  |
|----------|-------|-------|------------|------------|-------|----|-----------|-------|-------|----|-------|-----|-------|------|
| Canada L | ists. | lf yo | u do not s | ell or des | ign   | сс | onnectors | for o | custo | me | ers U | SA, | un-cł | neck |
| these mo | odels | fron  | n Inventor | y in Mate  | erial | С  | ategories |       |       |    |       |     |       |      |

| Show In Inventory Only |  |  |  |  |  |
|------------------------|--|--|--|--|--|
| © USA ⊚ Canada         |  |  |  |  |  |
| Select All Inv On      |  |  |  |  |  |
| Deselect All Inv Off   |  |  |  |  |  |

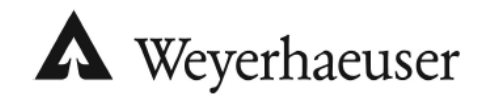

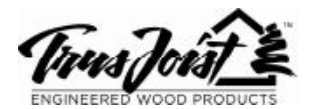